## 2023年度校级优秀基层教学组织评选

## 超星平台操作手册

1.1 登录系统

首先打开优秀基层教学组织评选网址: <u>http://4npldi32.mh.chaoxing.com</u>

- 1、之前有学习通账号的老师直接登录,账号跟超星学习通、超星泛雅平台账号一致。
- 2、新用户点击【注册】

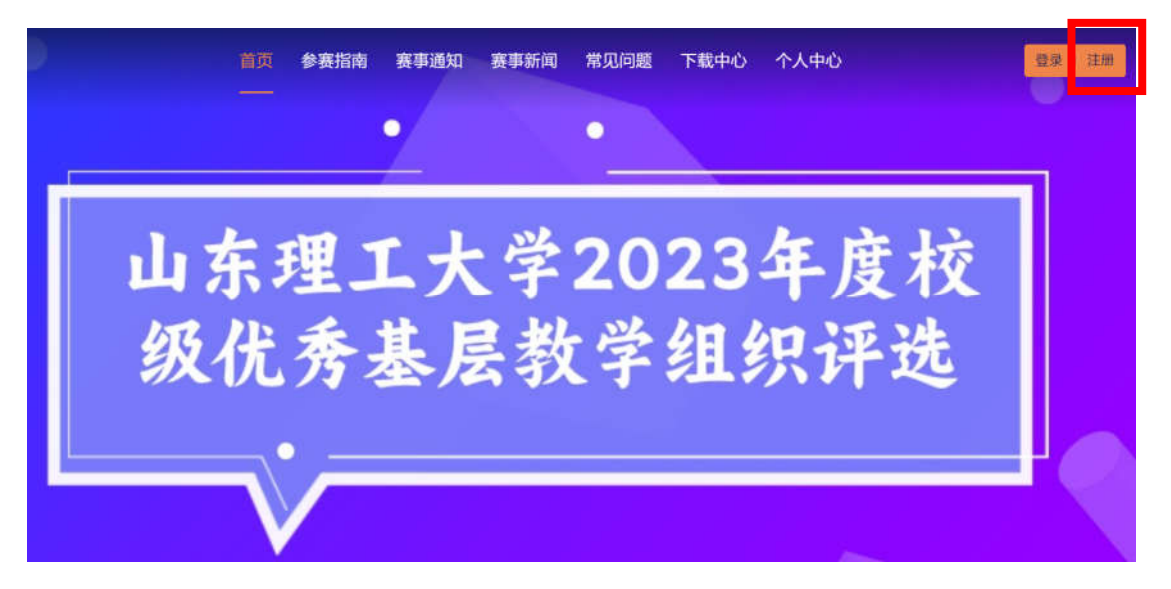

首次登录,通过【新用户注册】手机号注册登录,根据提示设置密码,并绑定单位UC 码 (1829) 及教工号。

|                              | *E |
|------------------------------|----|
| 新用户注册                        |    |
| +86 * 手机号                    |    |
| () WER RRWER                 |    |
|                              |    |
| <b>1</b> -#                  |    |
| 登录和东京周雪平台 (自私之者) 和 (用户协议)    |    |
| and the results of the state |    |

3、完善信息,输入自己的工号,点击下一步即可。

| < 返回         | 客服 |
|--------------|----|
| 完善信息         |    |
| ▶ 宁花花大学      |    |
| 四 学号/工号      |    |
| 请输入学号<br>下一步 |    |

4、登录之后选择"个人中心",在"个人中心"页面上进行作品提交。

|                | 首页 参赛指南  赛事通知             | a 赛事新闻 常见问题 下载        | 战中心<br>一     | ● #≥# ~ |
|----------------|---------------------------|-----------------------|--------------|---------|
| 个人中心<br>第 初時開立 | 材料提交                      | (50-50 / 曲十日本公法務労与提介) | <b>留存</b> 提文 | ij      |
| 区 密码修改         | 1<br>基础信息                 |                       |              |         |
|                | 基础信息<br>*填报人姓名<br>讲和入     |                       |              |         |
|                | *基层数学组织成员<br>请输入<br>*所属院系 |                       |              | 1       |
|                | 请输入                       | <b>F-#</b>            |              |         |

## 1.2 材料提交

点击左侧【材料提交】,按照要求提示,上传提交即可。

|               | 首页    | 参赛指南                   | 赛事通知            | 赛事新闻      | 常见问题         | 下载中心 | 个人中心<br>—     | 🕘 संतक्ष - |
|---------------|-------|------------------------|-----------------|-----------|--------------|------|---------------|------------|
| 个人中心 🔍 🔅 材料提交 | 材料    | <b>提交</b><br>提交截止时间:20 | 23-11-03 23:59: | 59(截止后不允许 | 修改与提交)       |      | 留存 提交         | Ĵ          |
| 図 密码修改<br>運出  | 調問約   | <br>基础(                | <u>言息</u>       |           | 2 -<br>上使申报书 | ]    | 3<br>上侍相关佐证材料 |            |
|               | * 填报  | 人姓名                    |                 |           |              |      |               |            |
|               | · 基层  | ○ 数学组织成员               |                 |           |              |      |               | -          |
|               | 10.14 | ιλ                     |                 |           |              |      |               | 1          |
|               | * 所属  | 院系                     |                 |           |              |      |               |            |
|               | 16.16 | IX.                    |                 |           |              |      |               | 1          |
|               |       |                        |                 |           | 下一步          |      |               | *          |

1.3 密码修改

登录账号后,在【个人中心】的【密码修改】模块修改密码。

| 9 承诺节     | ICHRED.  |       |        |  |
|-----------|----------|-------|--------|--|
| 《 我的作品    | 11302.04 |       | an.    |  |
| o skusten | 新密码      | 请输入   | Page . |  |
| 3 密码修改    | 确认新密码    | imeA. | Part   |  |
|           |          |       |        |  |

## 1.4密码重置

登录页面的【忘记密码】,按提示步骤进行密码重置。

| 手机号登录机构账号登录    |
|----------------|
| ■ 手机号          |
| ▲ ※弱 ■ ★ 応记密码? |
| 安录             |
|                |

| 忘记密码             |             |  |
|------------------|-------------|--|
| +86 * 手机导        |             |  |
| Strifters        | 获取验证码       |  |
| ( 🔒 ······       |             |  |
| 密码要求8-16位,至少包含数等 | 字,字母,字符两种元素 |  |
| 确题               |             |  |